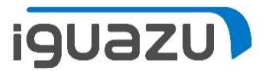

# 更新SWMAご依頼方法

# PartnerValueNetwork上でのご依頼

2023年 8月 株式会社イグアス

Copyright 2023 IGUAZU Corporation

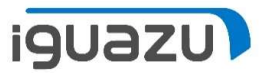

# 更新SWMA契約のご依頼方法

● 新規SWMAからのはじめて更新を迎える契約のご依頼

| 1 サービスペンダー選択 》 2 サービス内容選択 》 3 サ |                           |
|---------------------------------|---------------------------|
| ご希望のサービスベンダーをお選びください。           |                           |
| サービスベンダー選択                      |                           |
| IBM LES JBS RICOH その他           | サービスベンダーは「IBM」ボタンを押下ください。 |

### ※ご発注に関しましては、「PVN保守・支援サービス見積依頼マニュアル」をご参照ください。

## 更新SWMA契約のご依頼方法:新規保守契約の依頼 見積依頼メニューの選択

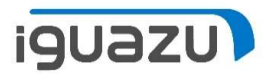

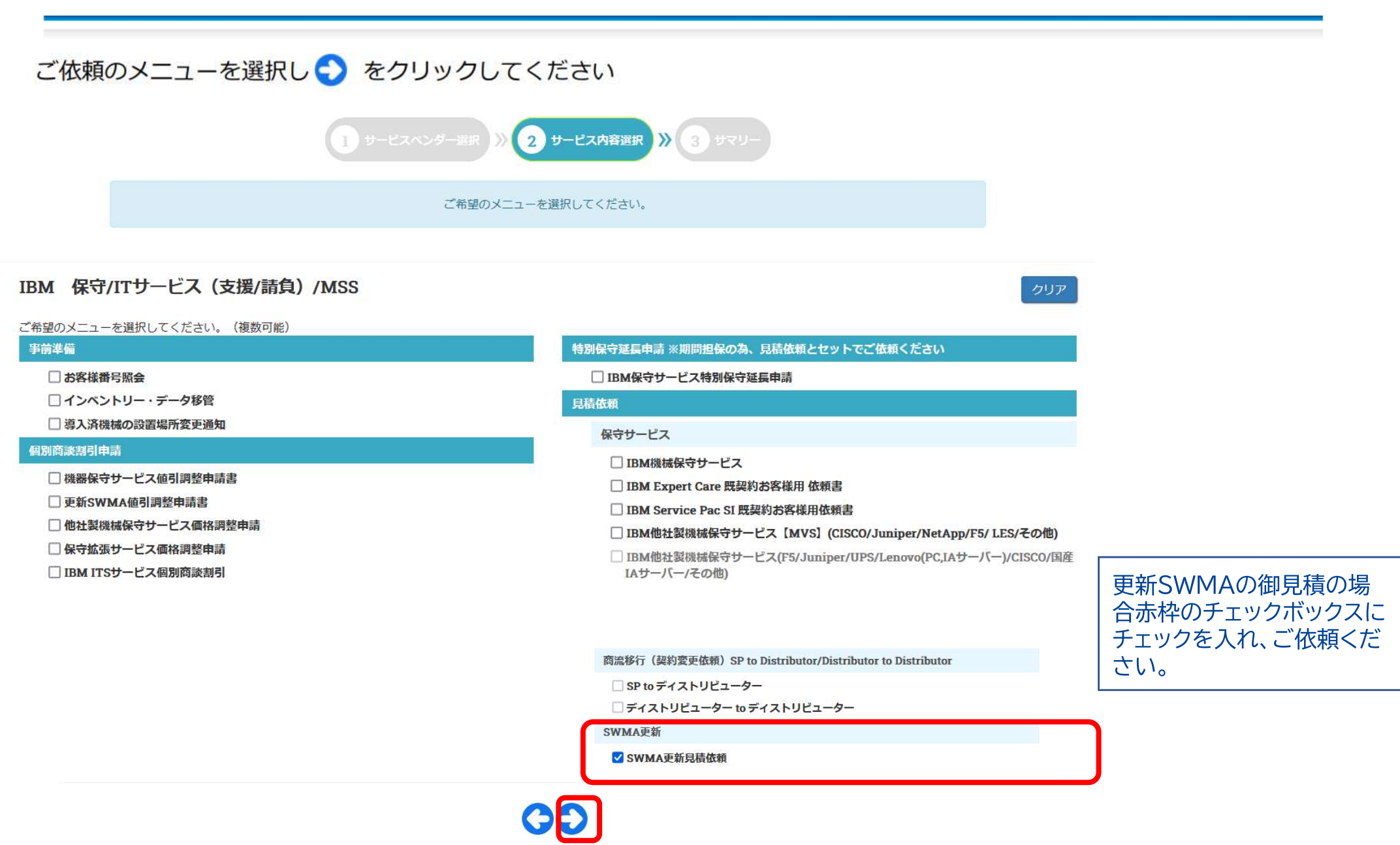

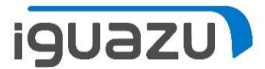

| 業務メニ                 | <b>ــ</b> ـ | 保守 ·<br>9 - ビスペンダー BER 》 2 9 - ビ | サービス.                    | 見積依頼<br>3 <del>サマリー</del> » | 4) (UHRAD | (便利!)他<br>過去に依頼<br>認番号をごつ<br>てください。<br>過去依頼内智<br>必要に応じて | の申請書から情報を取得<br>実績のある依頼管理番号/見積書番号/承<br>入力のうえ、「情報取得」をクリックし<br>容と同じ内容が自動入力されます。<br>て修正など行って申請してください。 |
|----------------------|-------------|----------------------------------|--------------------------|-----------------------------|-----------|---------------------------------------------------------|---------------------------------------------------------------------------------------------------|
|                      |             | 下記                               | フォームに入力して                | ください。                       |           | ❶作成書ュ                                                   | 大 (必須)                                                                                            |
|                      |             |                                  | <mark>(*)</mark> は必須項目です |                             |           | 概算見積                                                    | シリアル番号末定や、予算取りのための概算見積をご希望の場合                                                                     |
| (便利!)<br>他の申請書から     | 情報を取得       |                                  |                          |                             |           | 正式見積                                                    | 弊社注文書作成不要で、見積のみ<br>ご希望の場合                                                                         |
| ▶ 依賴管理番号/易           | 現積書番号/承認番号: | 情報取得                             |                          |                             |           | 正式見積<br>+注文書                                            | 正式見積と弊社注文書の両方をご希望の場合                                                                              |
| 作成書式<br>► 作成書式 · (#) |             |                                  |                          |                             |           | 注文書作成                                                   | 有効期限内の正式見積を取得済み<br>で注文書のみご希望の場合                                                                   |
| <b>2</b><br>申請元情報    |             |                                  |                          |                             |           |                                                         |                                                                                                   |
| ▶ 件名                 |             | ▶ 貴社服会番号                         |                          |                             |           | <b>②申請元情</b>                                            | 青報                                                                                                |
| ▶ 二次店様名              | 株式会社        | ► BP番号                           | A                        | ~                           |           | ●お客様情                                                   | 青報(概算見積以外必須)                                                                                      |
| 6                    |             |                                  | 0                        |                             | 上記と異なる    | ・お客様名は                                                  | は検索ボタンからの入力を推奨します                                                                                 |
| お客様情報                |             |                                  |                          |                             |           | (スクロー)                                                  | レして続きます)                                                                                          |
| ►お客様名                |             | ► フリガナ                           |                          |                             | ►お客様      | 兼番号                                                     | 検索                                                                                                |
|                      |             |                                  | スクロ                      | コール                         |           |                                                         |                                                                                                   |

## 更新SWMA契約のご依頼方法:新規保守契約の依頼 参考)作成書式の入力パターン

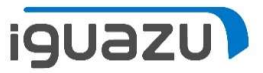

## 

| - 原本郵送先 <mark>(*)</mark>                                                                                                    |        | ► 請求書送付先(*)                                       |         | ▶ 請求書郵送先             |   |  |
|----------------------------------------------------------------------------------------------------|--------|---------------------------------------------------|---------|----------------------|---|--|
| <ul> <li>○ 原本郵送不要</li> <li>※電子契約でご契約希望の方はこちら</li> <li>○ 原本郵送先</li> <li>※注文書送付を希望される方はこちら</li> <li>※IBM再販をご契約される方はこちら</li> </ul> | 選択ください | <ul> <li>         ・         ・         ・</li></ul> | ご選択ください | 〒(*)<br>住所(*)        | - |  |
| Ŧ(*) -                                                                                                    |        |                                                   |         |                      |   |  |
| 主所(*)                                                                                                    |        |                                                   |         | 会社名 <mark>(*)</mark> |   |  |
|                                                                                                    |        |                                                   |         | 部署名                  |   |  |
| 会社名(*)                                                                                                    |        |                                                   |         | 担当者                  |   |  |
| 部署名                                                                                                    |        |                                                   |         | 電話番号(*)              |   |  |
| <b>坦</b> 当者(*)                                                                                                    |        |                                                   |         |                      |   |  |
| ■詳悉号(*)                                                                                                    |        |                                                   |         |                      |   |  |

スクロール

## 更新SWMA契約のご依頼方法:新規保守契約の依頼 参考)お客様番号検索

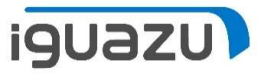

お客様名、フリガナ(任意)、お客様番号(IBMのみ)をご入力ください。 お客様番号は「検索」ボタンで検索することも可能です。

| 業務メニ         | 1- 保守・サービス見積依頼 Ξ                                   |
|--------------|----------------------------------------------------|
|              |                                                    |
|              | IBM直販番号検索 × FIXER AND                              |
|              |                                                    |
|              |                                                    |
| 他の申請書から情     | 住所<br>0件のデータが研告しました。                               |
| ► 依賴管理番号/見   | NO IDMINISTRY TRUE HEIDENY FREETY BUT SET 28 PHO 0 |
| 作成書式         |                                                    |
| ► 作成書式:(*) 🖲 |                                                    |
| 申請元情報        |                                                    |
| - <b>п</b> а |                                                    |
| ▶ 二次店様名      | ATT RO                                             |
|              | ○ 上記と異なる場合は入力して下。<br>●                             |
| お客様情報        |                                                    |
| ► お客様名       | ► フリガナ<br>► お客様曲号                                  |
|              | スクロール                                              |

# 更新SWMA契約のご依頼方法:新規保守契約の依頼 入力確認~依頼ボタン

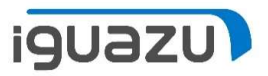

| WMA                                                                |                                                           |                                          |                                                                                                   |                                        |                                                                                                    |                                                               |              |   |            |  |
|--------------------------------------------------------------------|-----------------------------------------------------------|------------------------------------------|---------------------------------------------------------------------------------------------------|----------------------------------------|----------------------------------------------------------------------------------------------------|---------------------------------------------------------------|--------------|---|------------|--|
| ៖ ► SWMA更新                                                         | 新見積依頼 🔰 依頼書ダウンロード 🔱                                       |                                          | 2                                                                                                 | 依頼書添付ファイル名                             |                                                                                                    |                                                               |              | t | <b>ナイズ</b> |  |
|                                                                    |                                                           | -t- ,                                    |                                                                                                   |                                        |                                                                                                    |                                                               |              |   |            |  |
| - 1<br><br><br><br><br><br><br><br>                                | <ul> <li>①SWMA見積依頼語</li> <li>②必要事項をご記 2</li> </ul>        | 書を<br>λい <sup>·</sup>                    | ダウンロードくだ<br>ただき添付くださ                                                                              | さい<br>い ※依頼書の内容は最                      | ·終ペ                                                                                                    | ージご参                                                          | 昭            |   |            |  |
|                                                                    | 3依頼ボタンを押                                                  | 下 < :                                    | ださい                                                                                               |                                        | . 까~                                                                                                    | , ⊂ ≥                                                         | 717          |   |            |  |
|                                                                    |                                                           |                                          |                                                                                                   |                                        |                                                                                                    |                                                               |              |   |            |  |
|                                                                    |                                                           |                                          |                                                                                                   |                                        |                                                                                                    |                                                               |              |   |            |  |
|                                                                    |                                                           |                                          |                                                                                                   |                                        |                                                                                                    |                                                               |              |   |            |  |
|                                                                    |                                                           |                                          |                                                                                                   |                                        |                                                                                                    |                                                               |              |   |            |  |
|                                                                    |                                                           |                                          |                                                                                                   |                                        |                                                                                                    |                                                               |              |   |            |  |
|                                                                    |                                                           | CCを)<br>注音                               | 追加する場合、下の欄にメーノ<br>ご入力いただいたCCメールフ                                                                  | ルアドレスを指定して下さい。最大1<br>アドレスが間違った場合、メールが6 | (10件ま                                                                                                    | まで追加でき                                                        | 走す。          |   |            |  |
|                                                                    |                                                           | CCを<br>注意:                               | 追加する場合、下の欄にメーノ<br>ご入力いただいたCCメールフ                                                                  | ルアドレスを指定して下さい。最大<br>アドレスが間違った場合、メールが履  | (10件ま<br>届きま                                                                                                    | まで追加でき<br>せん。                                                 | ŧ₫.          |   |            |  |
| 頼を社内                                                               | で共有されたい場合                                                 | CCを<br>注意:<br>1.                         | 自加する場合、下の欄にメーノ<br>ご入力いただいたCCメールフ<br>■                                                             | ルアドレスを指定して下さい。最大<br>マドレスが間違った場合、メールが履  | (10件ま<br>届きま<br><b>2.</b>                                                                                           | で追加でき<br>せん。                                                  | ŧĴ.          |   |            |  |
|                                                                    | で共有されたい場合<br>ルアドレスを入力し<br>敞社から回答/確認が                      | CCを<br>注意:<br>1.<br>3.                   | 自加する場合、下の欄にメール<br>ご入力いただいたCCメールフ                                                                  | ルアドレスを指定して下さい。最大<br>アドレスが間違った場合、メールが履  | C10件ま<br>届きま<br>2.<br>4.                                                                                            | まで追加でき<br>せん。<br>M                                            | ≢ <b>ず</b> 。 |   |            |  |
|                                                                    | で共有されたい場合<br>ルアドレスを入力し<br>弊社から回答/確認が<br>、ccメールアドレス        | CCを<br>注意:<br>1.<br>3.<br>5.             | 自加する場合、下の欄にメーノ<br>ご入力いただいたCCメールフ<br>ご                                                             | ルアドレスを指定して下さい。最大<br>アドレスが間違った場合、メールが限  | c10件ま<br>届きま<br>2.<br>4.<br>6.                                                                                      | まで追加でき<br>せん。<br>M<br>M<br>M<br>M                             | <b>ます。</b>   |   |            |  |
| - 頼らされ<br>を社内<br>だよい。!<br>た場合れ                                     | で共有されたい場合<br>ルアドレスを入力し<br>弊社から回答/確認が<br>、ccメールアドレス<br>ます。 | CCを<br>注意:<br>1.<br>3.<br>5.<br>7.       | 自加する場合、下の欄にメーノ<br>ご入力いただいたCCメールフ<br>ご                                                             | ルアドレスを指定して下さい。最大<br>アドレスが間違った場合、メールが履  | 10件ま<br>届きま<br>2.<br>4.<br>6.<br>8.                                                                                 | まで追加でき<br>せん。<br>Mail And And And And And And And And And And | ます。<br>      |   |            |  |
| - 頼らされ<br>を社内<br>だよい。<br>に<br>は、<br>送<br>に<br>され                   | で共有されたい場合<br>ルアドレスを入力し<br>弊社から回答/確認が<br>、ccメールアドレス<br>ます。 | CCを<br>注意:<br>1.<br>3.<br>5.<br>7.<br>9. | 自加する場合、下の欄にメーノ<br>ご入力いただいたccメールフ<br>ご                                                             | ルアドレスを指定して下さい。最大                       | C10件ま<br>届きま<br>2.<br>4.<br>6.<br>8.<br>10.                                                                         | まで追加でき<br>せん。<br>Mail And And And And And And And And And And | ます。<br>      |   |            |  |
| -<br>頼を社内<br>だよく<br>に<br>よ<br>に<br>よ<br>に<br>よ<br>に<br>よ<br>に<br>、 | で共有されたい場合<br>ルアドレスを入力し<br>弊社から回答/確認が<br>、ccメールアドレス<br>ます。 | CCを<br>注意:<br>1.<br>3.<br>5.<br>7.<br>9. | 自加する場合、下の欄にメーノ<br>ご入力いただいたCCメールフ<br>■<br>■<br>■<br>■<br>■<br>■<br>■<br>■<br>■<br>■<br>■<br>■<br>■ | ルアドレスを指定して下さい。最大<br>アドレスが間違った場合、メールが履  | <ol> <li>(10件ま)</li> <li>届きま</li> <li>2.</li> <li>4.</li> <li>6.</li> <li>8.</li> <li>10.</li> <li>(と3日)</li> </ol> | で追加でき<br>せん。<br>N<br>N<br>N<br>N<br>N<br>前)希望しま               | ます。<br>      |   |            |  |

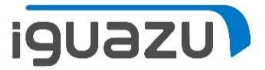

### IBMのご依頼は商流のご入力が必要です。手順は以下の通りです。

|                                                                                                    | IBM商流確認                                                                                                    |                                                                           |                                                     |
|----------------------------------------------------------------------------------------------------|----------------------------------------------------------------------------------------------------|---------------------------------------------------------------------------|-----------------------------------------------------|
| ※お取引において、関わる全ての版社場<br>「経由他社様名」様に正式企業名の記載<br>※保守サービス催用商款割引時で他社商:<br>※商流に変更が生じる場合は、再度ご提<br>※機種/型式、シリアルの入力があり、既<br>調用存契約の更新の場合、過去の種歴よ<br>加密体化。 | の情報を販売先から順に記載をお願いいたします。<br> を漏れなく記載ください。<br>思経由の場合は、別途「他社経由商活例外承認申請書」をご提示願います。<br>示をお願いいたします。<br> 存契約がある場合は、前回契約時の商店情報を表示しています。変更のある#<br>り確認することが可能です。「履歴確認」よりご確認ください。 | IBM案件に場合、「IBM商流確認<br>ご記入の上、「依頼」ボタンをい。<br>過去と同じ機種型式/シリアル<br>自動的に前回商流内容がセット | 図」 ページが開きます。<br>をクリックしてくださ<br>番号でご依頼の場合は、<br>、されます。 |
| ▶ 申請パートナー様                                                                                                    |                                                                                                    |                                                                           |                                                     |
| ▶ 経由他社様名1 🕖                                                                                                    |                                                                                                    | IBM 8Pである。                                                                |                                                     |
| ▶ 経由他社様名2 🕜                                                                                                    |                                                                                                    | <ul> <li>IBM BPである</li> </ul>                                             |                                                     |
| ▶ 経由他社様名3 🕜                                                                                                    |                                                                                                    | IBM BPである                                                                 |                                                     |
| 経由他社様名4 🝞                                                                                                    |                                                                                                    | □ IBM BPである                                                               |                                                     |
| ▶ 経由他社様名5 🕜                                                                                                    |                                                                                                    | □ ІВМ ВРである                                                               |                                                     |
| -                                                                                                    |                                                                                                    |                                                                           |                                                     |
| ▶ お客様名(エンドユーザー)                                                                                                    | samp 1 e                                                                                                    |                                                                           |                                                     |
| ▶ ※経由他社がIBM BPでない場合の理由                                                                                                    | をご記載ください。 👔                                                                                                    |                                                                           |                                                     |
|                                                                                                    |                                                                                                    |                                                                           |                                                     |
|                                                                                                    |                                                                                                    |                                                                           |                                                     |
|                                                                                                    |                                                                                                    |                                                                           |                                                     |
|                                                                                                    | 0                                                                                                    | A                                                                         |                                                     |
|                                                                                                    | 展る(依頼                                                                                                    |                                                                           |                                                     |

## 更新SWMA契約のご依頼方法:新規保守契約の依頼 依頼完了

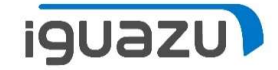

依頼が完了し、依頼書番号がアサインされます。 「OK」ボタンを押すと画面が閉じます。

| Ue Network                                   | ようこそ                                                                             |           |
|----------------------------------------------|----------------------------------------------------------------------------------|-----------|
| 1012¢7/                                      | 依頼が完了しました。<br>依頼管理番号:H22040100002                                                |           |
| に、第790年で、<br>」 柳に正式企業<br>1別商設割引時<br>10万場合は、1 | ок                                                                               |           |
| リアルの入力があ<br>の場合、過去の問                         | り、既存契約がある場合は、前回契約時の商院情報を表示しています。変更のある場合は修正を打<br>I歴より確認することが可能です。「履歴確認」よりご確認ください。 | お願いいたします。 |

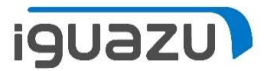

# 既存更新SWMA契約の次回ご依頼方法

● 既にSWMAを更新されておりPVNで契約内容が確認できる場合の依頼

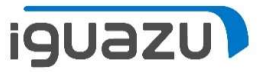

# 更新SWMA契約のご依頼方法:既存契約からの依頼 既存保守契約から対象SWMAを特定

### Partner Value Network業務メニュー>保守契約情報照会を開いてください

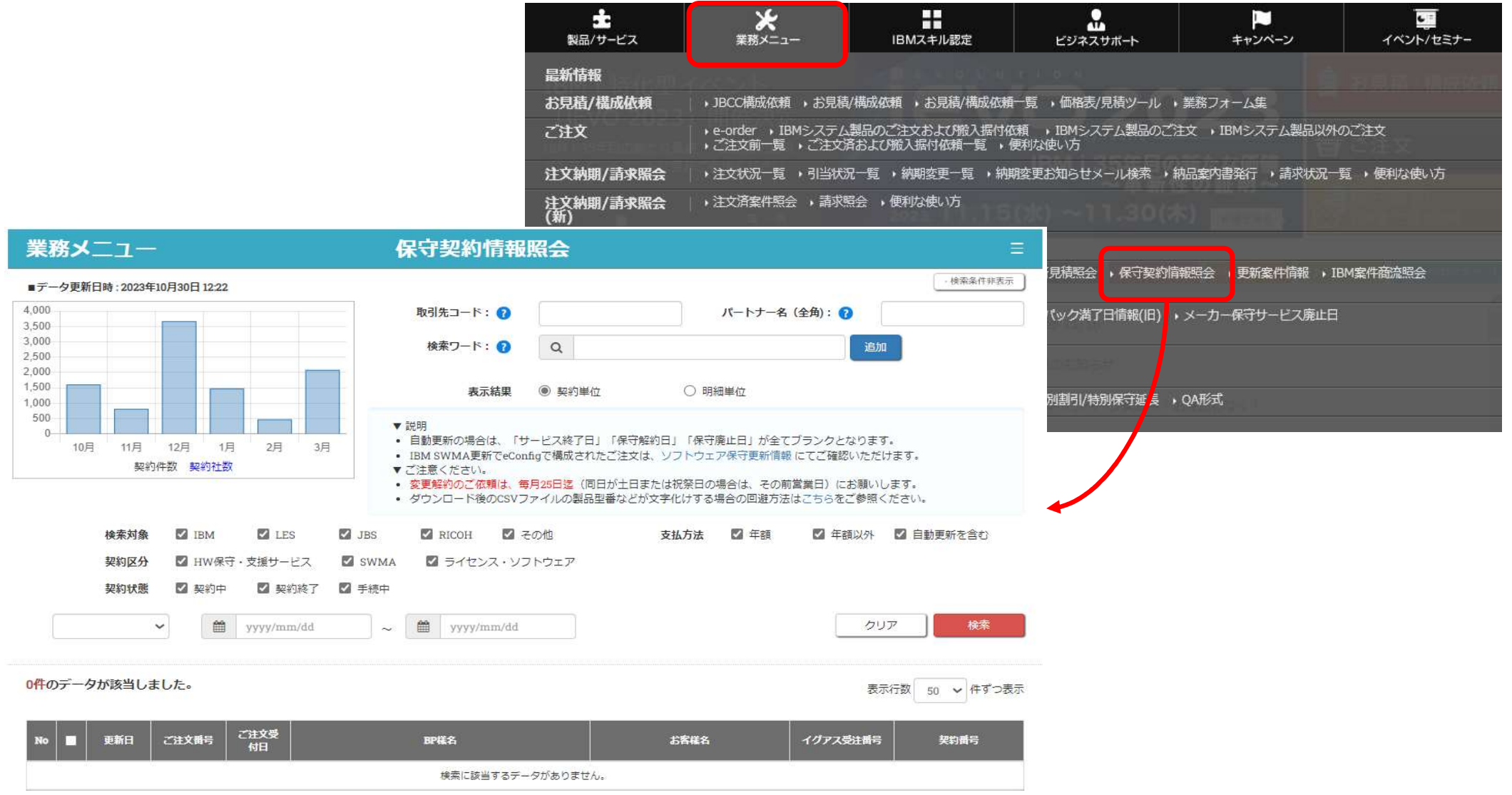

# 更新SWMA契約のご依頼方法:既存契約からの依頼 既存保守契約から対象SWMAを特定

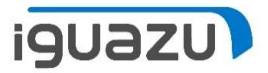

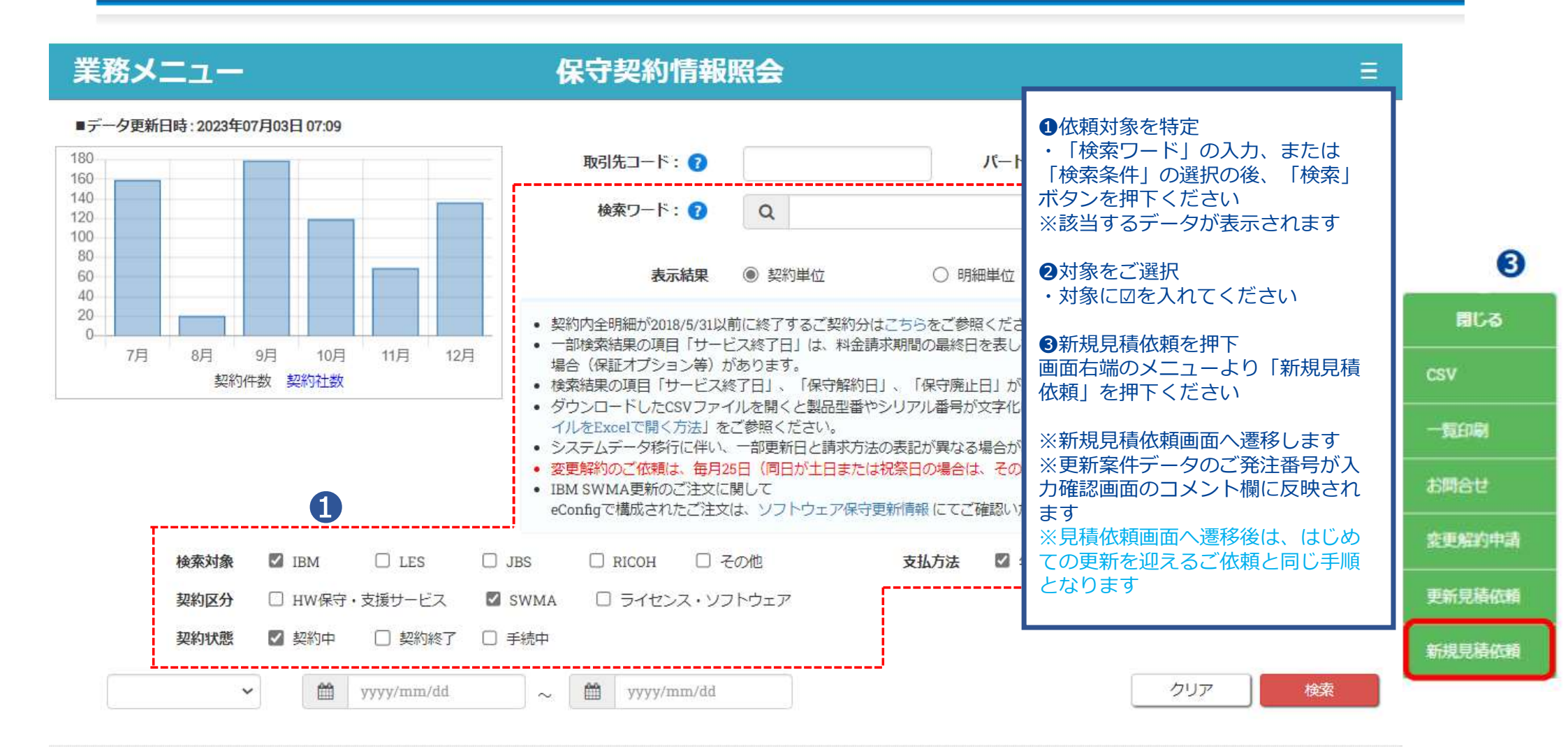

| No |   | 自動更新 | 更新日   | 保守区分 | 契約番号             | パートナー様名 | お客様名    | イグアス受注番号         | ご注文番号      |
|----|---|------|-------|------|------------------|---------|---------|------------------|------------|
| 1  | • |      | 10月1日 | IBM  | V01-220309000001 | テスト株式会社 | エンドユーザー | 23000000001      | 1234567    |
|    | 2 |      |       |      |                  |         | Со      | pyright 2023 IGU | AZU Corpor |

# 更新SWMA契約のご依頼方法:既存契約からの依頼 入力確認~依頼ボタン

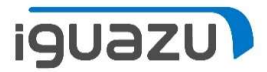

| 見積依頼                                                   |         |       |                                                                                                    |
|--------------------------------------------------------|---------|-------|----------------------------------------------------------------------------------------------------|
| SWMA<br>1<br>ま ► SWMA更新見積依頼<br>、<br>低類<br>まダクンロード<br>↓ | 2 依賴書添付 | ファイル名 | <ul> <li>SWMA見積依頼書をダウンルードください</li> <li>必要事項をご記入いただき添付ください</li> <li>※依頼書の内容は最終ページご参照</li> <li>③依頼ボタンを押下ください</li> </ul> |

| ► コメント                                   |                                                                                        |
|------------------------------------------|----------------------------------------------------------------------------------------|
| <契約元>イグアス受注番号:22090000125 ご注文番号:20030710 | コメント欄に既存のご契約をご発注された際の注文番号が反映されます<br>こちらは削除されませんようお願い致します。<br>この情報を元にイグアスで更新の御見積を作成致します |
|                                          |                                                                                        |

### CCを追加する場合、下の欄にメールアドレスを指定して下さい。最大10件まで追加できます。 注意:ご入力いただいたCCメールアドレスが間違った場合、メールが届きません。

| L  |                    | 2.                      |  |
|----|--------------------|-------------------------|--|
| 3. |                    | 4.                      |  |
| 5. |                    | 6.                      |  |
| 7. |                    | 8.                      |  |
| Э. |                    | 10.                     |  |
|    | ✓ 見積有効期限が近づいている案件の | の通知(有効期限の7日前と3日前)希望します。 |  |
|    | Ēz                 | 一時保友 依頼                 |  |

※依頼ボタンを押下後は、7ページからと同じ手順となります

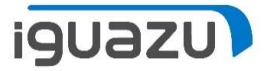

# お知らせメール

# 御見積のご依頼をされてから御見積書をイグアスから送付するまでの 通知をご案内いたします。

# 送付元:ighoshu\_estimate2@i-guazu.co.jp

| ご依頼メール送信時    | 【イグアスPVN ご依頼入力完了】保守・支援サービス見積依頼 件名(2024年1月更新分) E/U(テスト株式会社様) 依頼管理番号:H230713XXXXX |
|--------------|---------------------------------------------------------------------------------|
| イグアス側着手時     | 【イグアスPVN 受付】保守・支援サービス見積依頼 件名(2024年1月更新分) E/U(テスト株式会社様) 依頼管理番号: H230713XXXXX     |
| イグアスからご依頼回答時 | 【イグアスPVN 完了:SWMA更新見積依頼】 件名(2024年1月更新分) E/U(テスト株式会社様) 依頼管理番号:H230713XXXXX-01     |

この度は、Partner Value Network をご利用いただきまして誠にありがとうございます。 以下内容のご依頼入力が完了いたしました。 弊社担当者の受付まで少々お待ちください。

#### \*\*依頼内容\*\*

| URL    | http://10.25.208.196/prj_update/search_quote?    |  |  |  |
|--------|--------------------------------------------------|--|--|--|
|        | ot=tab_inq_6&request_id_2=H23071300002&ex_srch=1 |  |  |  |
| 依賴管理番号 | H23071300002<br>2024年1月更新分                       |  |  |  |
| 案件名    |                                                  |  |  |  |
| 貫社照会番号 |                                                  |  |  |  |
| ご担当者名  | 様                                                |  |  |  |

☆このメールは自動的に送信されておりますので返信しないようお願いします。 内容確認後、改めて担当者よりご連絡させていただきます。 この度は、Partner Value Network をご利用いただきまして誠にありがとうございます。 依頼管理番号 H23071300002 のご依頼を受け付けました。 内容を確認し、確認事項等ある場合は別途担当者よりご連絡させていただきます。

#### \*\*依頼内容\*\*

|               | 1.0                                                                                               |
|---------------|---------------------------------------------------------------------------------------------------|
| IRL           | http://10.25.208.196/prj_update/search_quote?<br>ot=tab_ing_6&request_id_2=H23071300002&ex_srch=1 |
| <b>衣賴管理番号</b> | H23071300002                                                                                      |
| 殿件名           | 2024年1月更新分                                                                                        |
| 員社照会番号        |                                                                                                   |
| S客様名          | テスト株式会社様                                                                                          |
| ナービスペンダー      | IBM                                                                                               |
|               |                                                                                                   |

\*\*コメント\*\*

☆このメールは自動的に送信されておりますので返信しないようお願いします。

この度は、Partner Value Network をご利用いただきまして誠にありがとうございます。 依頼管理番号 H23071300002 のご依頼を受け付けました。 内容を確認し、確認事項等ある場合は別途担当者よりご連絡させていただきます。

#### \*\*依頼内容\*\*

| JRL      | http://10.25.208.196/prj_update/search_guote?<br>ot=tab_ing_6&request_id_2=H23071300002&ex_srch=1 |  |  |
|----------|---------------------------------------------------------------------------------------------------|--|--|
| 在賴管理番号   | H23071300002                                                                                      |  |  |
| 繁件名      | 2024年1月更新分                                                                                        |  |  |
| 員社照会番号   |                                                                                                   |  |  |
| 6客様名     | テスト株式会社様                                                                                          |  |  |
| ナービスペンダー | ІВМ                                                                                               |  |  |

\*\*コメント\*\*

☆このメールは自動的に送信されておりますので返信しないようお願いします。

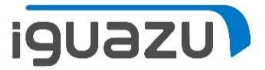

# 更新SWMA見積依頼書

# IBM SWMA更新見積依頼書

| 当枠内は記入必須項目です        |              |                                                                                                    |  |  |  |  |
|---------------------|--------------|----------------------------------------------------------------------------------------------------|--|--|--|--|
| * カットオフ:<br>(請求基準日) | 選択           | ※ご指定がない場合、月途中開始であれば翌月1日で作成しますが<br>びったり12カ月間と、12ヶ月未満のご契約時はカットオフの設定は<br>有りません。(尚、カットオフは必ず1日設定です)<br>※四半期払いは1月、4月、7月、10月のいずれかを選択 |  |  |  |  |
| ∗自動更新:              | 選択 - ご選択<ださい | 契約年数(最長8年)が終了した後で1年単位の自動更新を希望されるか<br>否かのご選択になります                                                                              |  |  |  |  |
| *契約形態:              | 選択           | IBMでの多くは委託契約となっております                                                                                                    |  |  |  |  |
| ★支払方法:              | 選択           | 四半期払いを選択された場合<br>1月、4月、7月、10月の請求となります                                                                                         |  |  |  |  |

| 機種/型式 | シリアル | 製品型番 | 開始日*必須 | 終了日*必須 |
|-------|------|------|--------|--------|
|       |      |      |        | -      |
| 5 × × |      |      | 8      | -      |
| 8     |      |      | 8      |        |
|       |      |      |        |        |

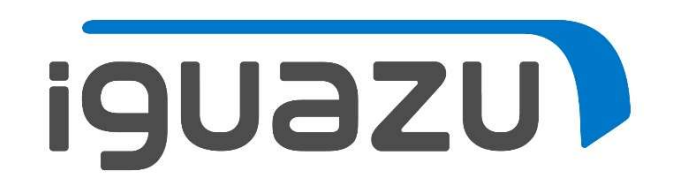